# Ziekmelding binnen Xpertsuite

Op de pagina klantportaal vind je het Acties-menu. In dit menu vind je een tweetal buttons die je nodig hebt om een ziekmelding op te voeren in Xpertsuite.

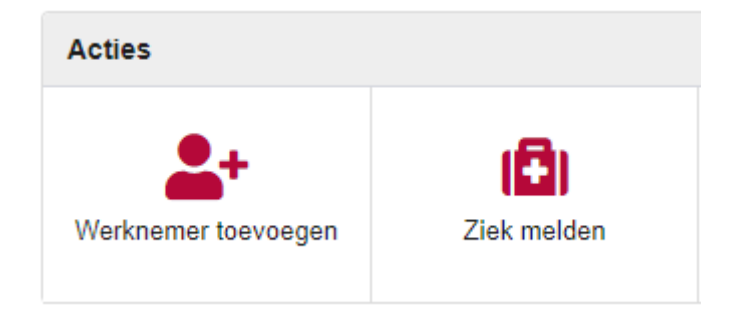

#### Werknemer toevoegen

Wanneer een werknemer nog niet bekend is in Xpertsuite dan moet deze eerst worden toegevoegd. Dit kun je doen aan de hand van de button "Werknemer toevoegen".

#### Persoongegevens

Je kunt hier starten met het vastleggen van het personeelsnummer waaronder de werknemer in het HR/Salaris pakket geregistreerd staat. Dit is geen verplicht veld en wij hebben deze ook niet nodig voor de behandeling van het dossier.

| Persoonsgegevens |  |
|------------------|--|
|                  |  |
| Personeelsnummer |  |

Vervolgens moet het BSN nummer geregistreerd worden. Wij hebben deze nodig voor het eventueel uitbetalen van de werknemer en de communicatie richting het UWV.

| Registreer          | BSN registreren |
|---------------------|-----------------|
| burgerservicenummer | _               |

Wanneer je selectievakje aan vinkt komt het gedeelte waarin je het BSN nummer kunt registreren naar voren. Voor de "Reden BSN registratie" en "Controlebewijs" kan onderstaande worden overgenomen.

| Registreer<br>burgerservicenummer | BSN registreren                               |                   |
|-----------------------------------|-----------------------------------------------|-------------------|
| Burgerservice nummer (BSN) *      |                                               |                   |
| Reden BSN registratie *           | BSN vastleggen voor communicatie naar overhei | idsorganisaties 🔹 |
| Controlebewijs *                  | Geen controlebewijs vastleggen.               |                   |

Daarnaast dienen alle overige gegevens van de werknemer te worden vastgelegd.

Adres

Voor het versturen van communicatie richting de werknemer hebben wij de adres gegevens van de werknemer.

Adres

| Land                     | Nederland         | •    |
|--------------------------|-------------------|------|
| Postcode                 | Postcode          |      |
| Huisnummer en Toevoeging | Huisnummer        | Toev |
| Extra adresregel         | Extra adres regel |      |
| Straat                   | Straat            |      |
| Plaats                   | Plaats            |      |

### Contactgegevens:

Contactgegevens

Wij hebben van de werknemer een telefoonnummer nodig waarop hij/zij te bereiken is.

Daarnaast ontvangen wij graag een e-mailadres, hierop ontvangt de Werknemer communicatie rondom zijn/haar ziekmelding en eventuele login gegevens voor het inzien van de uitkeringsspecificaties. Is het e-mailadres niet in bezit of twijfel je aan de juistheid hiervan? Geen probleem, wij controleren deze bij de intake met de werknemer.

| Telefoon privé    |  |
|-------------------|--|
| Telefe en work    |  |
| Telefoon werk     |  |
| Mobiel privé      |  |
| inobior prito     |  |
| E-mailadres privé |  |
|                   |  |
| E-mailadres werk  |  |
|                   |  |

### Financiele gegevens

De IBAN en BIC code hebben wij alleen nodig indien het een ziekmelding betreft waarbij wij tot betaling overgaan. Dit zou dus om een ziektewet-melding of aanvullende ziektewet-melding moeten gaan.

De startdatum van de arbeidsovereenkomst moet altijd ingevuld worden.

Als er sprake is van een melding waarvan het loon doorbetaald moet worden, dan moet hier het selectievakje aangevinkt worden. Dit is van toepassing bij een melding van het Ziekteverzuim product.

## Financiële gegevens

| IBAN         |                      |                       |
|--------------|----------------------|-----------------------|
| BIC code     |                      |                       |
| Startdatum   | 28-12-2021           | 曲                     |
| Doorbetaling | Loondoorbetalingsvei | rplichting bij ziekte |

## Koppelingsgegevens

Dit selectievakje moet alleen aangevinkt worden als er sprake is van een koppeling met het HR/salarispakket

# Koppelingsgegevens

| Bewerking via koppeling | Deze werknemer uitsluiten van bewerkingen |
|-------------------------|-------------------------------------------|
| uitsluiten              | via inkomende-gegevenskoppelingen.        |

#### Notitie

Hier kan een notitie toegevoegd worden. Let op! In deze notitie mogen geen medische gegevens opgevoerd worden.

Notitie

Notitie

#### Dienstverbanden

Selecteer (indien noodzakelijk) de juiste werkgever, vestiging & afdeling.

De startdatum van het dienstverband wordt ingevuld aan de hand van de gegevens die bij financiële gegevens zijn ingevuld.

Als er sprake is van een overeenkomst voor bepaalde tijd (let op! De contracten met uitzendbeding vallen hier niet onder). Dan kan dit door middel van het selectievakje worden aangegeven. Er wordt dan ook een invulveld voor de einddatum weergegeven.

Kies voor een functiegroep en functie. Staat de functie er niet bij dan kan deze eenvoudig worden toegevoegd door op "Toevoegen" te klikken.

Dienstverbanden

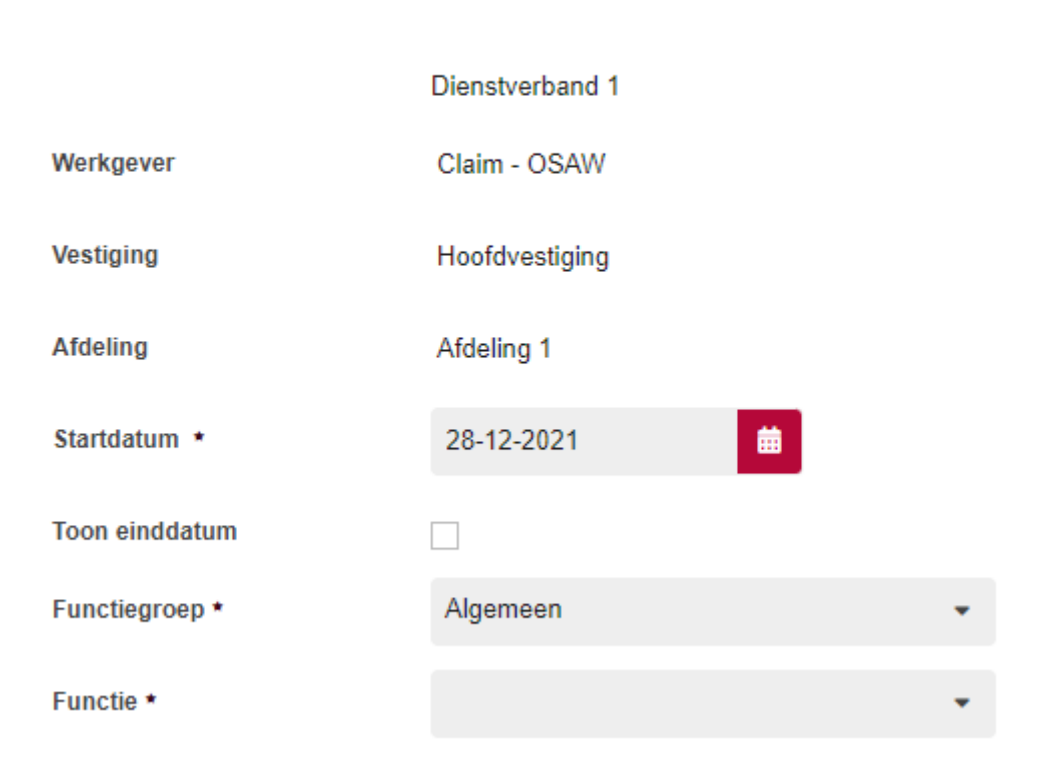

Controleer de sector, nummer loonheffingen en risicopremiegroep (ook wel sectorrisicogroep) Als er gegevens staan die niet kloppend zijn vink dan het selectievakje aan.

| Afwijkend            | <ul> <li>Sector, loonheffingennummer of<br/>risicopremiegroep wijken af van werkgever.</li> </ul> |
|----------------------|---------------------------------------------------------------------------------------------------|
| Sector               | 68. Railbouw                                                                                      |
| Nummer loonheffingen | 00000000L00                                                                                       |
| Risicopremiegroep    | 01                                                                                                |

Het is voor de communicatie richting het UWV erg belangrijk dat deze gegevens goed zijn ingevuld. Als deze niet kloppen dan krijgen wij geen informatie van het UWV en dat zorgt voor onnodige vertraging binnen het dossier.

| Afwijkend            | Sector, loonheffingennummer of<br>risicopremiegroep wijken af van werkgever. |
|----------------------|------------------------------------------------------------------------------|
| Sector               | 68. Railbouw                                                                 |
| Nummer loonheffingen | 00000000L00                                                                  |
| Risicopremiegroep    | 01 -                                                                         |

Selecteer het type dienstverband. Vul vervolgens het aantal uren en het loon in, Is er sprake van een no-riskpolis? Dan kan dat hier kenbaar gemaakt worden door het selectievakje aan te vinken.

| Type dienstverband | Geen bijzonderheden                            |                         | $\square$              | -                   |                     |
|--------------------|------------------------------------------------|-------------------------|------------------------|---------------------|---------------------|
| Aantal uren        |                                                | 0,00                    |                        |                     |                     |
| Loonbegrip 😮 🔹     | SV-loon (jaarloon)                             | -                       | E                      |                     | 0,00                |
| No-riskpolis       | Is er sprake van een I<br>(zie website UWV voo | bijzonder<br>or meer in | dienstver<br>formatie) | rband waarvoor<br>) | de ziektewet geldt? |

Heeft de werknemer meerdere dienstverbanden gehad? Dan kan er eenvoudig een of meerdere dienstverbanden worden toegevoegd door extra dienstverbanden te registreren.

## + EXTRA DIENSTVERBAND REGISTREREN

Alle gegevens ingevuld? Klik dan op opslaan.

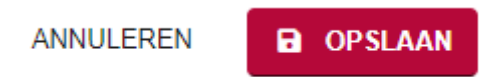

De werknemer is nu bekend binnen Xpertsuite en kan nu ziekgemeld worden. Klik op Ziek melden op de homepagina.

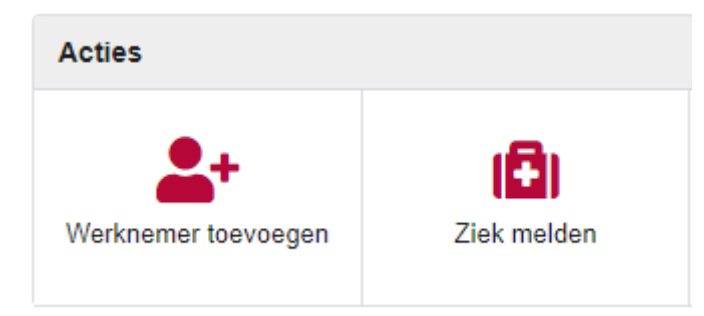

Door op het vergrootglas te klikken worden de binnen Xpertsuite bekende ziekmeldingen zichtbaar. Door de naam van de werknemer (gedeeltelijk) op te voeren wordt het zoeken makkelijker gemaakt. Klik op de naam van de werknemer.

| Dossier | I             | Q            |            |
|---------|---------------|--------------|------------|
|         | L. Baron      | Claim - OSAW | 16-11-1978 |
|         | D Droomvlucht | Claim - OSAW | 16-05-1995 |

Klik vervolgens op "Naar ziek melden".

# NAAR ZIEK MELDEN

Selecteer de juiste verzuimclassificatie en geef de eerste ziektedag op. Vervolgens kan er nog gekozen worden of de werknemer volledig of gedeeltelijk ziek is.

Er kan ook bij het ziekmelden een notitie worden ingevuld. Let op! Hier mogen geen medische gegevens worden ingevuld.

/erzuimclassificatie Maak een keuze Eerste ziektedag 28-12-2021 iii **Gebaseerd op** Claimbeoordeling - Claimbeoordeling Overeenkomstperiode 01-01-2019 - Heden /erzuimstatus Volledig ziek Gedeeltelijk ziek \_oonbegrip SV-loon (jaarloon) OMREKENEN 4-WEKENLOON Ħ \_oon bij ingang ziekte 🔞 € 65.000,00 Notitie ANNULEER **OPSLAAN** 

ĸ

Klik vervolgens op "Opslaan".